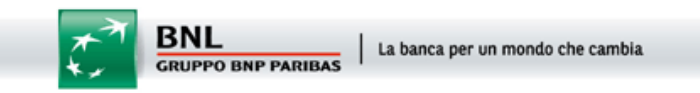

## Istruzioni per lo sblocco delle Popup con Internet Explorer 6.0

Dal menu "Strumenti" di Internet Explorer selezionare la voce "Opzioni Internet":

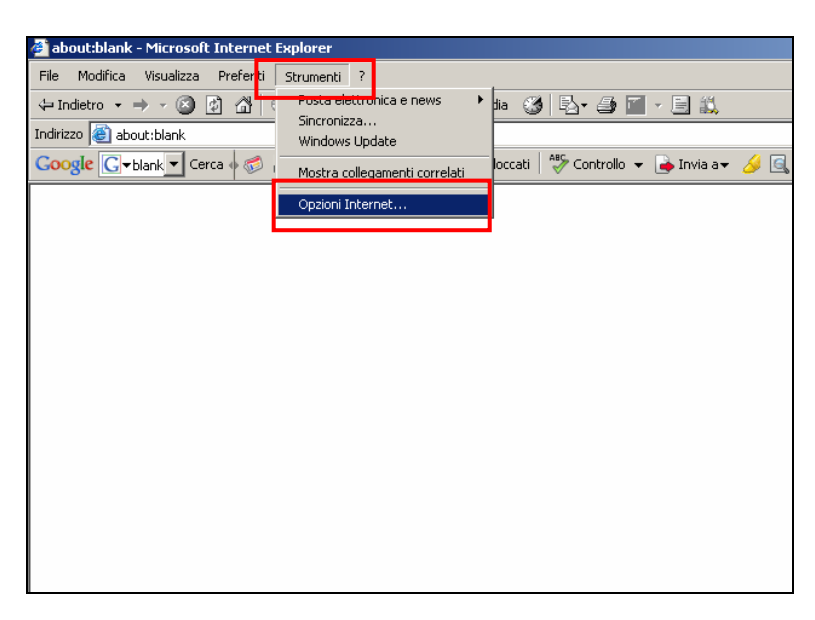

Si apre la popup "Opzioni Internet": cliccare su "Protezione":

| Opzioni Internet                                                                                                    |                                                                                                    |     |  |  |  |  |  |  |  |
|----------------------------------------------------------------------------------------------------|----------------------------------------------------------------------------------------------------|-----|--|--|--|--|--|--|--|
| Generale                                                                                                    | Protezione Privacy Contenuto Programmi Avanzate                                                                       |     |  |  |  |  |  |  |  |
| Pagina                                                                                                    | iniziale<br>È possibile scegliere la pagina da utilizzare come pagina<br>iniziale.<br>Indirizzo: Bouttblack           |     |  |  |  |  |  |  |  |
|                                                                                                    | Pagina corrente Pagina predefinita Pagina vuota                                                                       |     |  |  |  |  |  |  |  |
| File temporanei Internet                                                                                                    |                                                                                                    |     |  |  |  |  |  |  |  |
| 6                                                                                                    | Le pagine aperte su Internet vengono collocate in una<br>cartella speciale per una successiva visualizzazione rapida. |     |  |  |  |  |  |  |  |
|                                                                                                    | Elimina cookie Elimina file Impostazioni                                                                              |     |  |  |  |  |  |  |  |
| r Cronolo                                                                                                    | Cronologia                                                                                                    |     |  |  |  |  |  |  |  |
| La cartella Cronologia contiene i collegamenti alle pagine<br>visitate e consente un rapido accesso alle pagine aperte di<br>recente. |                                                                                                    |     |  |  |  |  |  |  |  |
|                                                                                                    | Indicare per quanti giorni le pagine 20 🚎                                                                             |     |  |  |  |  |  |  |  |
|                                                                                                    | Cronologia:                                                                                                    | a   |  |  |  |  |  |  |  |
| Colo                                                                                                    | ri Caratteri Lingue Accesso facilita                                                                                  | ito |  |  |  |  |  |  |  |
|                                                                                                    | OK Annulla App                                                                                                    | ica |  |  |  |  |  |  |  |

Cliccare sull'icona "Siti attendibili" e quindi sul pulsante "Siti"

Inserire l'indirizzo "http://bnl.it", cliccare sul pulsante "Aggiungi" e quindi sul pulsante "OK".

| pzioni Inc                                                                                                    | ernec                                                                 |                                                                   |                                |                               | <u> </u>                                    |  |
|----------------------------------------------------------------------------------------------------|-----------------------------------------------------------------------|-------------------------------------------------------------------|--------------------------------|-------------------------------|---------------------------------------------|--|
| Generale                                                                                                    | Protezione                                                            | Privacy                                                           | Contenuto                      | Programmi                     | Avanzate                                    |  |
| Selezionare un'area di contenuto Web per specificare le relative impostazioni<br>di protezione.                                                                                                    |                                                                       |                                                                   |                                |                               |                                             |  |
| Inter                                                                                                    | net Intra                                                             | <b>e</b><br>anet locae                                            | Siti attendib                  | Siti cor<br>restrizio         | n<br>ni                                     |  |
|                                                                                                    | <b>iti attendil</b><br>area contier<br>er il compute<br>di protezione | <b>pili</b><br>ne siti Web c<br>er o per i dati<br>e per l'area — | considerati no<br>contenuti no | on pericolosi<br>el computer. | Siti<br>Non esistono siti<br>in quest'area. |  |
| Per impostare il livello di protezione per l'area, spostare il<br>dispositivo di scorrimento.<br>Bassa                                                                                                    |                                                                       |                                                                   |                                |                               |                                             |  |
| <ul> <li>Protezione minima e messaggi di avviso ridotti</li> <li>La maggior parte del contenuto viene scaricato ed eseguito</li> <li>senza richiesta di conferma</li> <li>Possibilità di eseguire tutto il contenuto attivo</li> <li>Adatta per siti considerati completamente affidabili</li> </ul> |                                                                       |                                                                   |                                |                               |                                             |  |
|                                                                                                    |                                                                       | Livello perso                                                     | onalizzato                     | Livella                       | ) predefinito                               |  |
|                                                                                                    |                                                                       |                                                                   | OK                             | Annulla                       | Applica                                     |  |

| Opzioni Internet                                                                                                    |  |  |  |  |  |  |  |
|----------------------------------------------------------------------------------------------------|--|--|--|--|--|--|--|
| Trusted sites                                                                                                    |  |  |  |  |  |  |  |
| È possibile aggiungere e rimuovere siti Web da questa area.<br>Tutti i siti Web compresi nell'area utilizzeranno le relative<br>impostazioni di protezione. |  |  |  |  |  |  |  |
| Aggiungi il sito Web all'area:                                                                                                    |  |  |  |  |  |  |  |
| http://bnl.it                                                                                                    |  |  |  |  |  |  |  |
| Siti Web:                                                                                                    |  |  |  |  |  |  |  |
| Rimuovi                                                                                                    |  |  |  |  |  |  |  |
| Richiedi verifica server (https:) per tutti i siti dell'area                                                                                                |  |  |  |  |  |  |  |
| OK Annulla                                                                                                    |  |  |  |  |  |  |  |
| Livello personalizzato Livello predefinito                                                                                                    |  |  |  |  |  |  |  |
| OK Annulla Applica                                                                                                    |  |  |  |  |  |  |  |

Cliccare sul pulsante "Applica" per rendere effettive le nuove impostazioni"

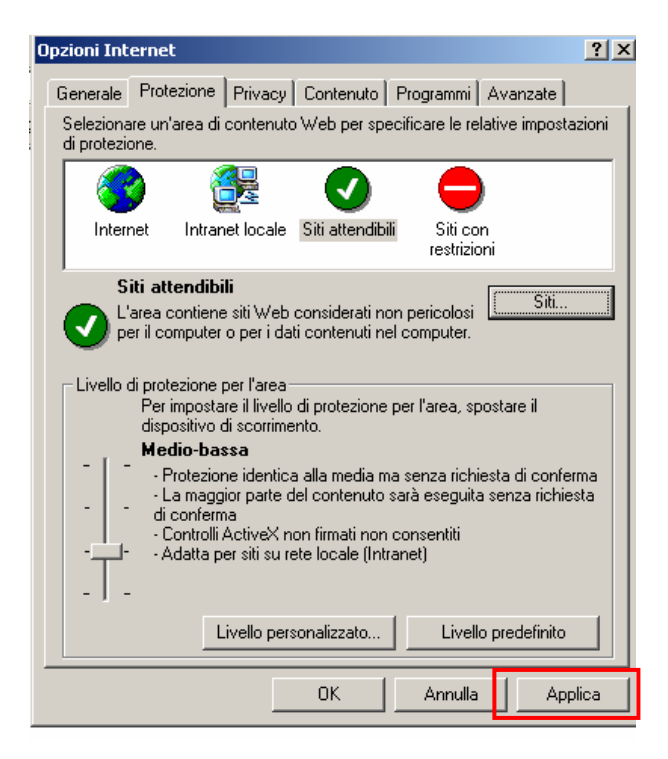